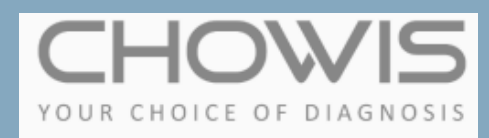

# DERMOCHOICE

# **Application Manual**

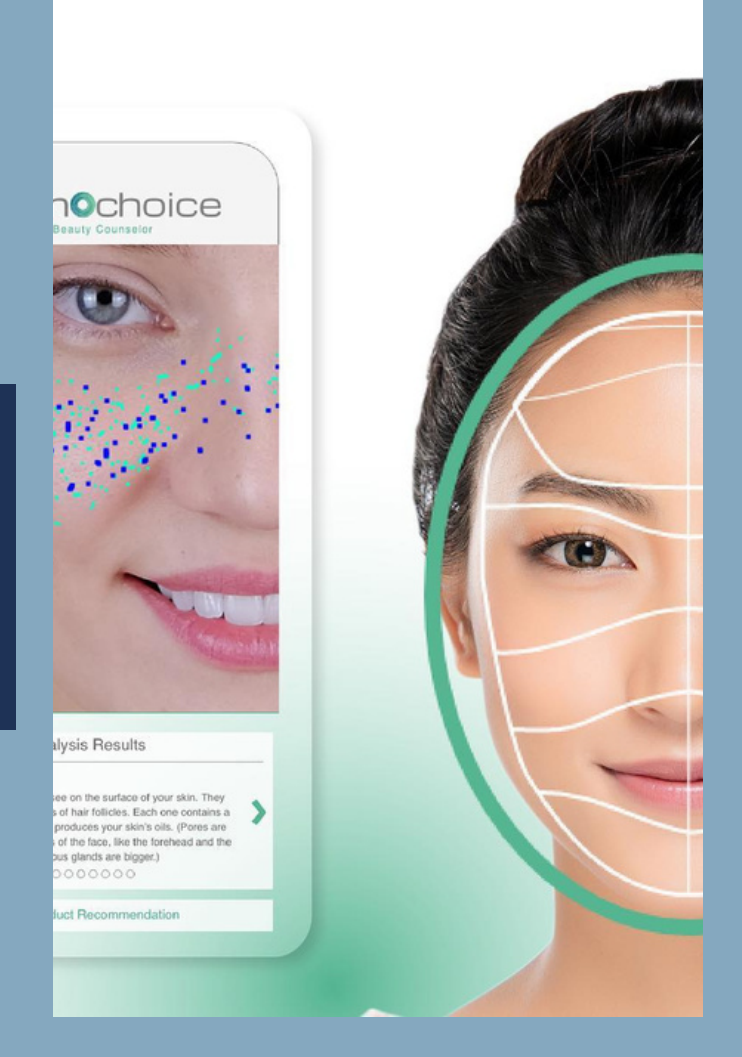

Analysing skin health using cameras from laptops, tablets, and smartphones, eliminating the need for a separate diagnostic device

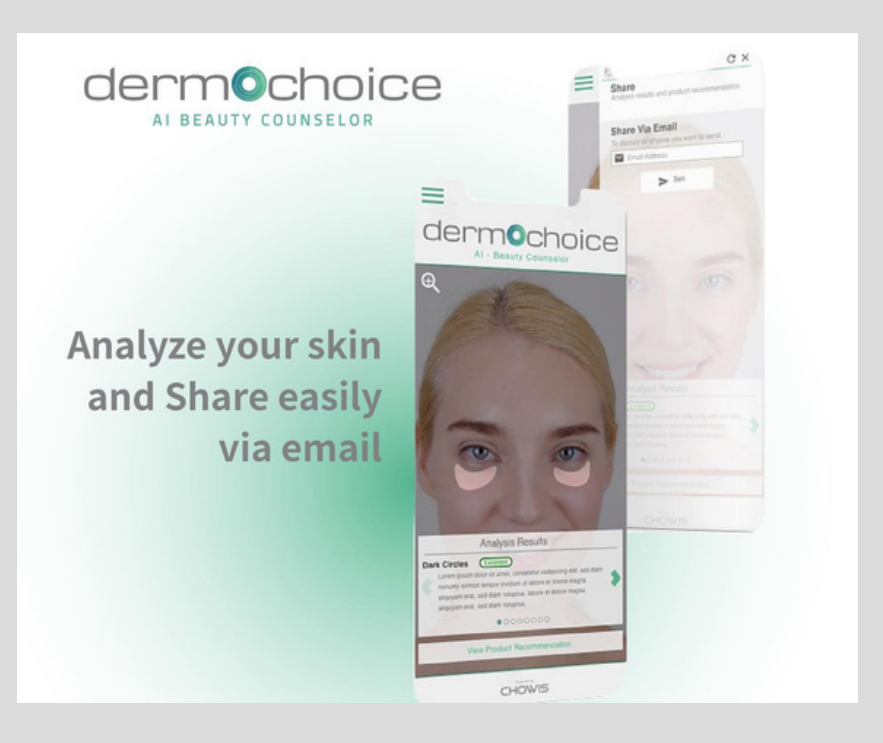

## Try it now!

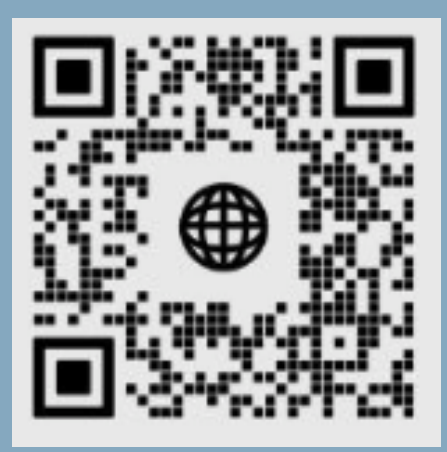

### CONTENTS

| 1. Open DermoChoice website    | .1   |
|--------------------------------|------|
| 2. Input essential information | .2   |
| 3. Guidelines walkthrough      | .3   |
| 4. Giving consent              | 4    |
| 5. Skin Analysis Steps         | .5-8 |
| Image Capture                  | 5-6  |
| Questionnaire                  | 7    |
| Analysis & Results             | 8    |

| 6.Contact us |
|--------------|
|--------------|

#### **OPEN DERMOCHOICE WEBSITE**

Go to www.dermochoice.com or scan QR code

to start Full Facial Anaysis! Click "Let's begin"

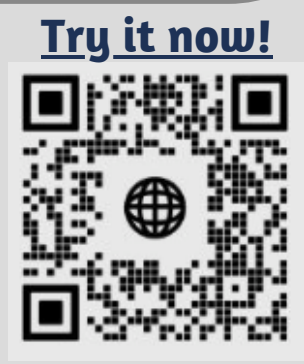

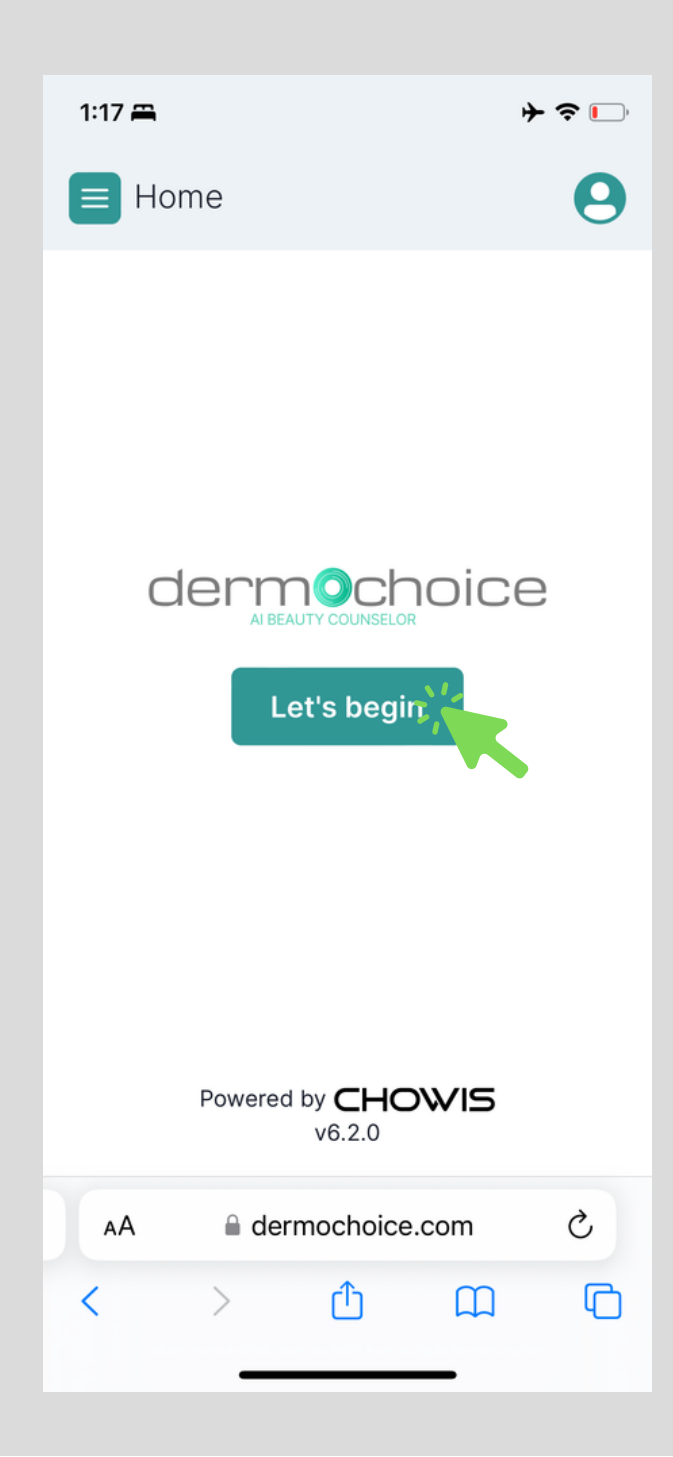

### INPUT ESSENTIAL INFORMATION

• Fill in gender, brith, skin group, ethnicity information required for analysis, agree to privacy policy and click "Proceed"

| 1:17 🚔                | ┝ ╤ 🕞 | 1:17 🚔       | ≁ 🗢 🕞                                      |  |
|-----------------------|-------|--------------|--------------------------------------------|--|
|                       |       |              |                                            |  |
| Essential Information |       | Essei        | <b>Essential Information</b>               |  |
| Gender                |       | Gender       | Gender                                     |  |
| • Male                |       | O Ma         | • Male Female                              |  |
| Birth Year *          | *     | Birth Year * | 9 4<br>V<br>Korea, Japan, Chi V<br>Proceed |  |
|                       |       |              |                                            |  |
| AA 🔒 dermochoice.com  | S     | AA 🔒 c       | dermochoice.com Č                          |  |
| < > 🛈 🕮               |       | < >          |                                            |  |

#### **GUIDELINES**

 Before to move to the next step, please, view the Guideline how to take images correctly

The slider transitions every 5 seconds, or you also have the option to swipe through all the content to proceed to the next page.

#### Hello, Shivani!

By using advanced algorithms and big data, Dermochoice online skin analysis system can analyze multiple para in multiple platforms.

Accurate analysis results that will recommend specified products or treatments for your skin.

Full face analysis that shows pror results, helps you track your skin progress.

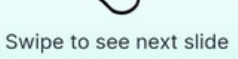

Guidelines

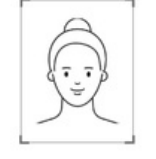

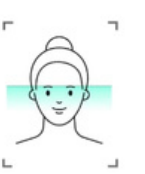

Fit your face directly to the camera

Please keep nat face expression while analyzing

Don't cover you face with your h

Please remove

make up

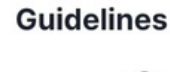

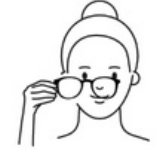

Take off the glasses and close your eyes while analyzing

Find a room with a good lighting

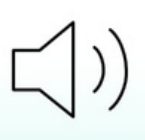

Please turn your silence mode off and turn up your volume

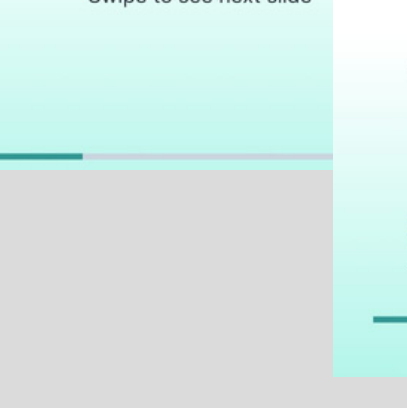

### **GIVING CONSENT**

 Once these preparations are complete, the consent prompt will appear. Please, read the consent and if you agree, press "Proceed" to continue your skin analysis!

#### Consent

This app collects information and photos of your face and skin, along with description of skin health condition, concerns, and product recommendations.

This information is collected by Chowis Co., Ltd. and is required to the app to work. Your data will not be seen by other users nor provided to any third parties without your explicit consent.

I consent to Chowis Co., Ltd. processing my information to provide the app service to me as explained above.

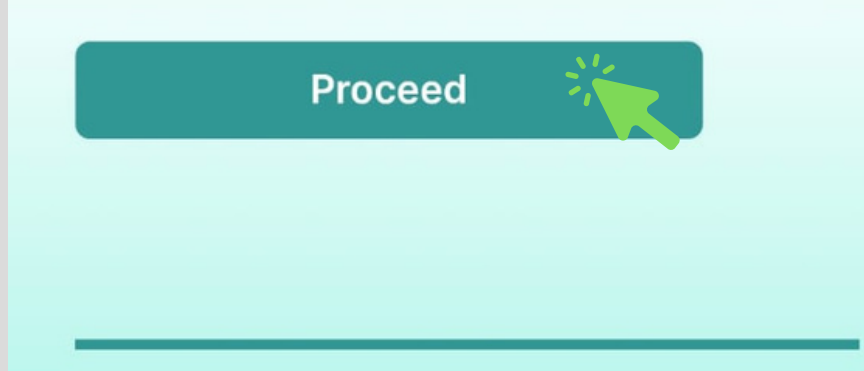

### **IMAGE CAPTURE**

- Permit the application to access your device's camera & image capture
- The advanced AI within the application will instantly detect your face. A voice command will guide you through aligning your face within the circle, once it is aligned correctly, and background will turn to green, please, press "Start" button to capture images.

\*Note: It will also give you an option, to manually capture the image.

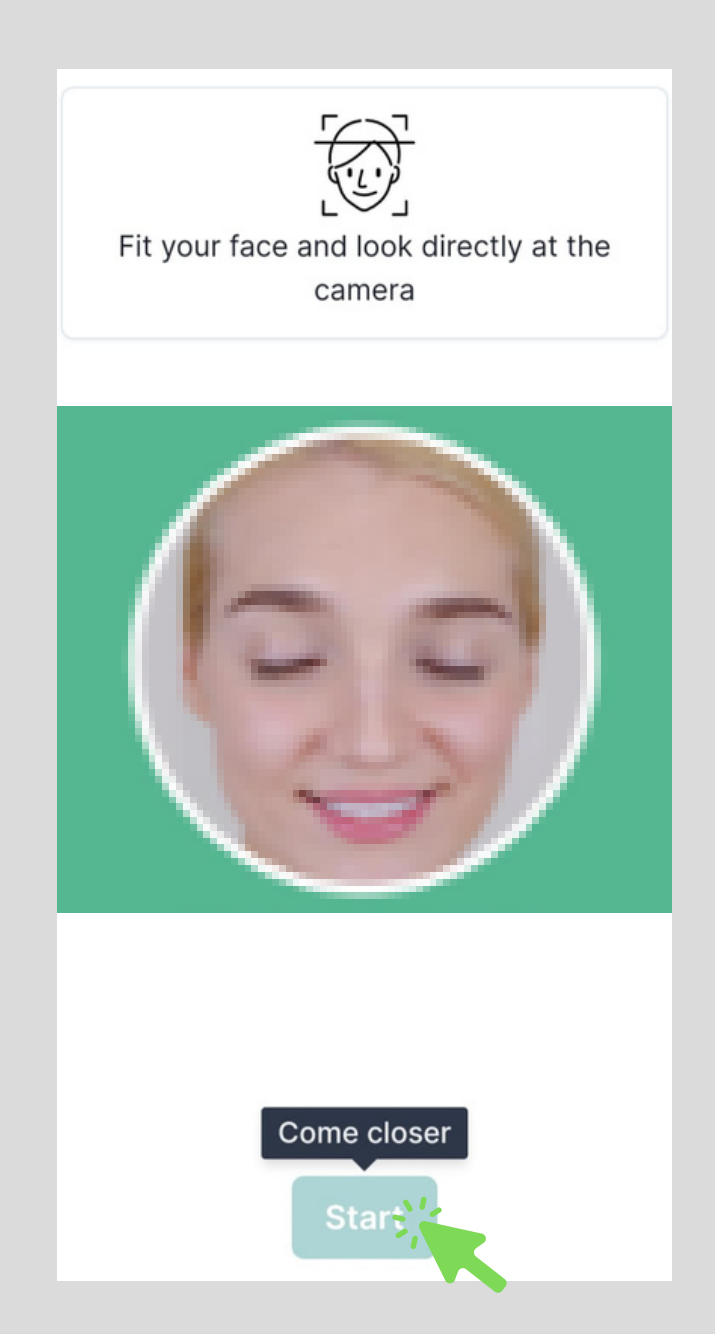

### FACE DETECT

• The application will capture images of your face's front, left side, and right side for comprehensive analysis

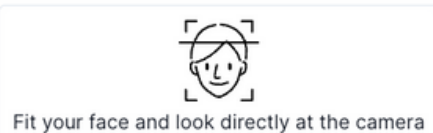

E F

#### Slowly turn your face to the right

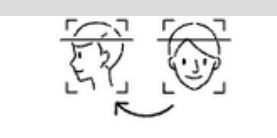

#### Slowly turn your face to the left

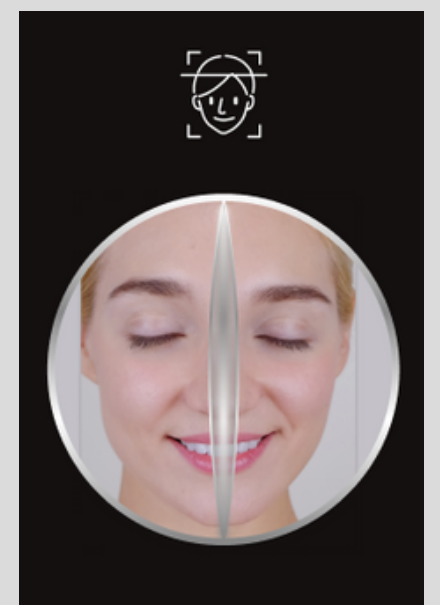

Fit your face and look directly at the camera

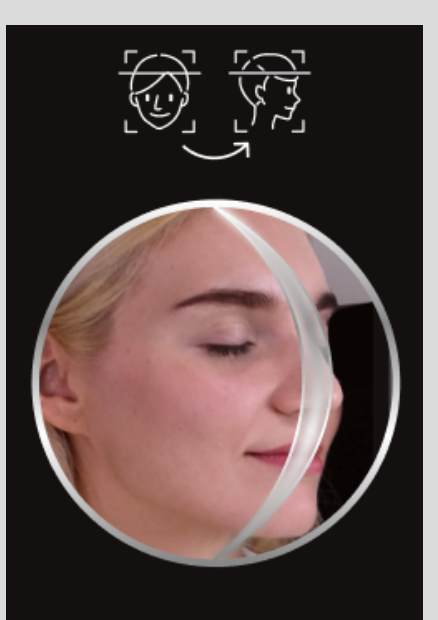

Slow turn your face to the right

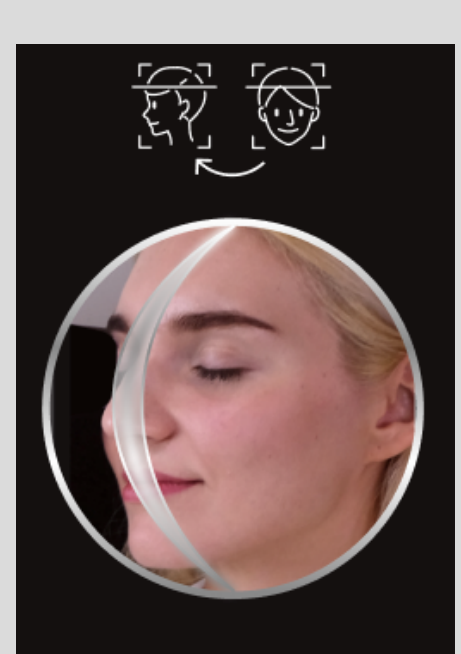

Slow turn your face to the left

#### QUESTIONNAIRE

- User have the choice to answer these questions or skip them.
- By answering all the questions, DermoChoice will provide more accurate result!

#### Questionnaire

This questionnaire contains items that may take a few minutes to finish. Please select how you want to proceed

I'd like to complete this questionnaire and take advantage of full analysis

I want to answer all required questions only

I want to skip all questions for now

### ANALYSIS & RESULTS

- DermoChoice will give the result of 8 different measurements: Spots, Wrinkles, Pores, Radiance, Elasticity, Dark Circles, Dullness, Oiliness.
- Skin Health result, with scale from 0 to 100, where higher index represents better skin health.
- On the bottom of the result, user can review main analyzed images.

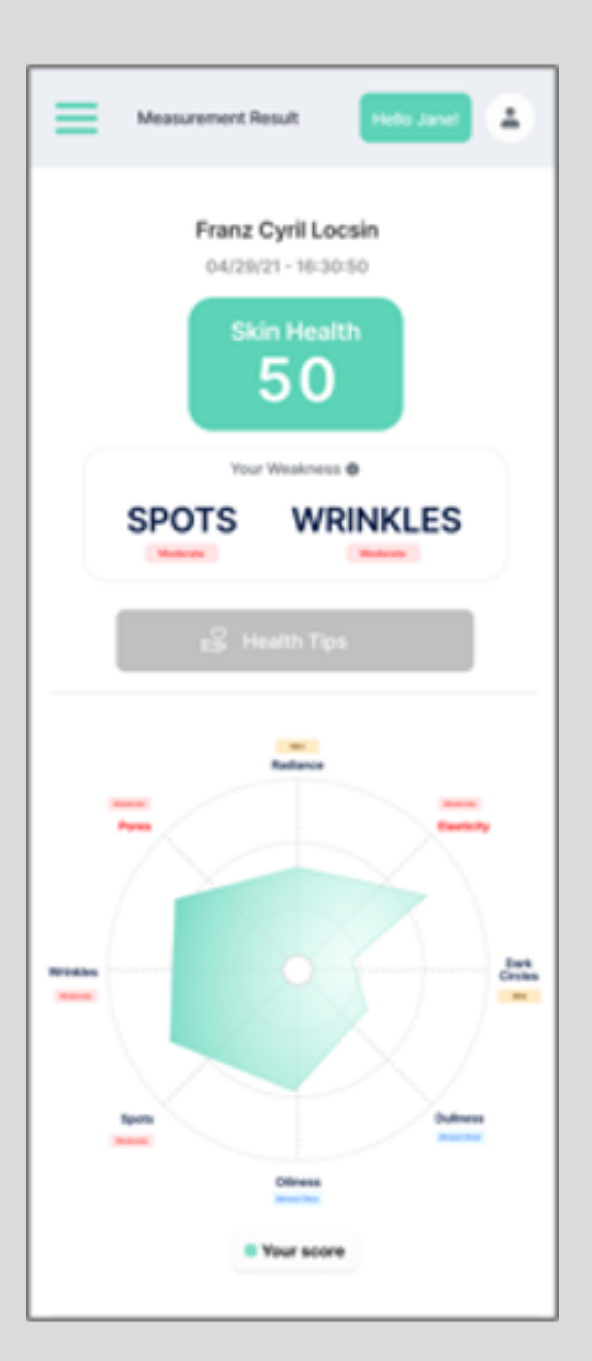

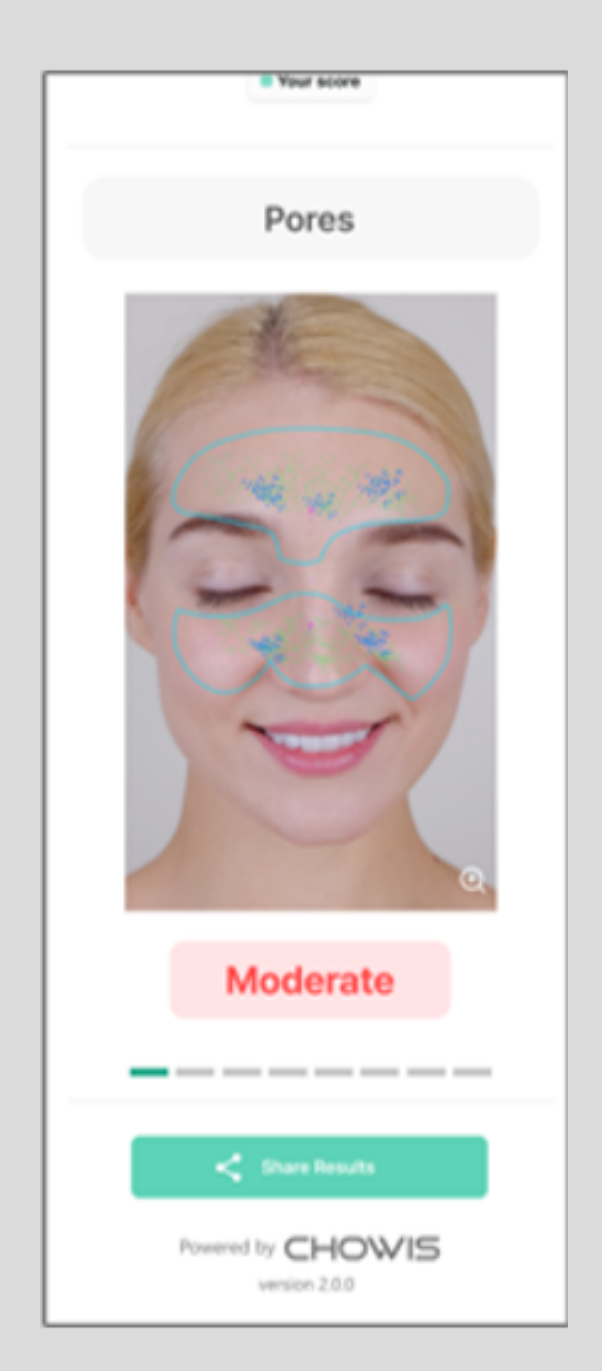

#### **CONTACT US**

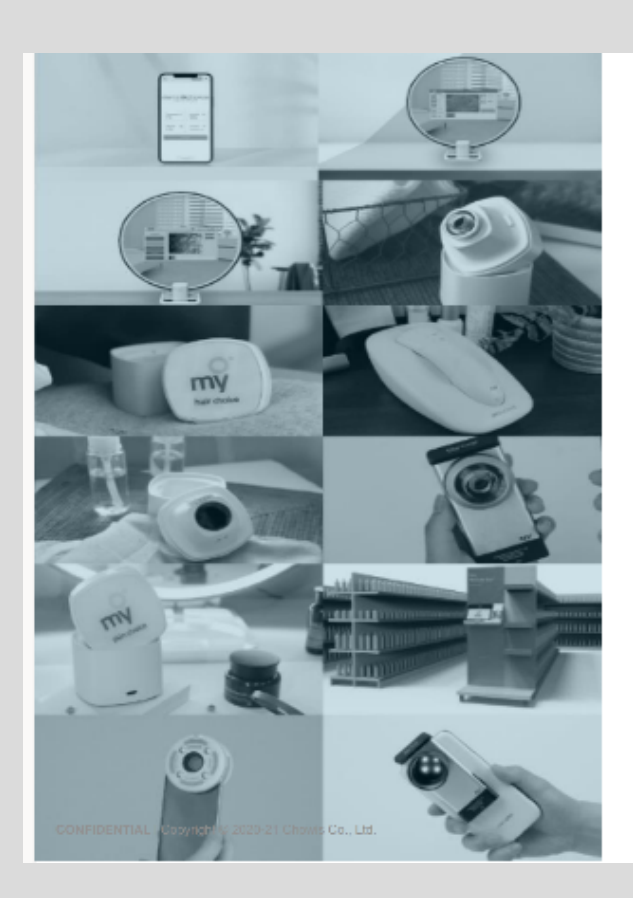

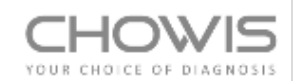

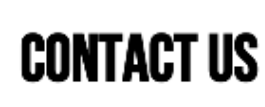

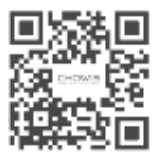

Facebook · Instagram @chowisofficial Homepage <u>www.chowis.com</u> Skype ID Chowisofficial

#### **CONTACT US:** Email: chowis@chowis.com Skype ID: chowisofficial

Chowis Co., Ltd. Homepage: www.chowis.com Tel: +82.31.706.7950 / Fax: +82.31.272.7950 Address: A-1301-2, 184, Jungbu-daero Giheung-gu, Yongin-si Gyeonggi-do, Republic of Korea, [17095]